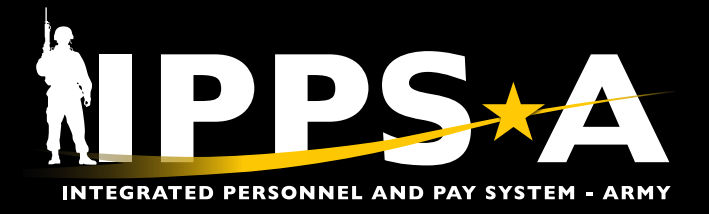

This Job Aid assists HR Professionals with the Personnel Action Request (PAR) Restart button functionality.

The PAR Restart button is intended to maintain the integrity and processing of a previously submitted PAR, thereby ensuring the PAR is assigned to the Member and not to the department.

Restart is used when Intermediate Approvers, Approvers, or the S1 Pool for the losing unit, lose access to Members PARs. Restart routes the PAR to the Member's current department S1 Pool or HR Professional/S1 Pool via Upper Echelon Pool selection (if applicable).

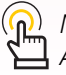

NAVIGATION: HR Professional Homepage > Approvals tile

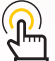

Approvals

*NOTE: See IPPS-A User Manual > Chapter 6* 

#### PAR Restart Button Instructions – HR Professional

- 1. Navigate to the **Approvals** tile.
- 2. Screen displays **Pending Approvals** landing page; Select applicable PAR.
- 3. Screen displays PAR:
  - 3A. Notification displays; Select OK.

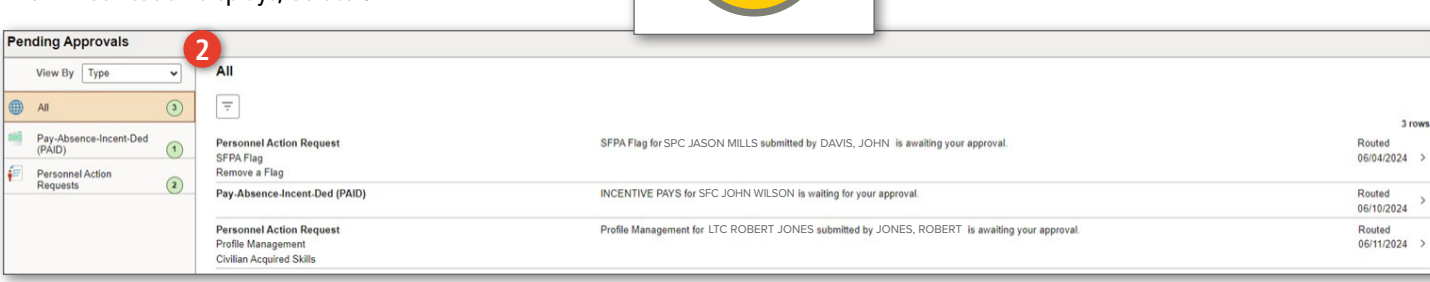

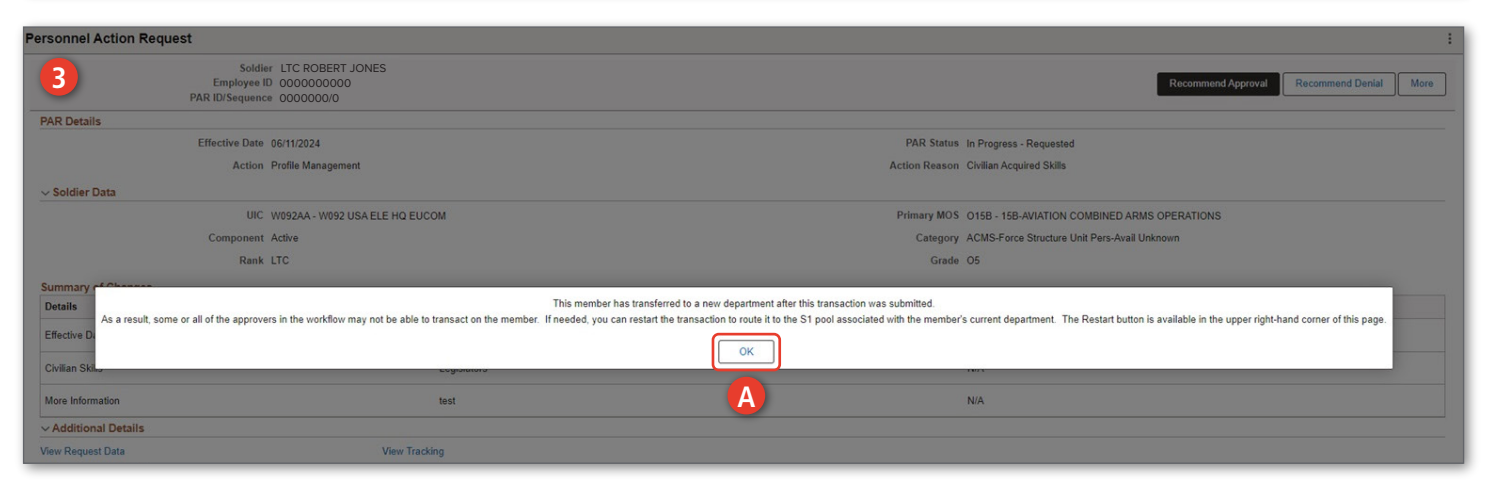

continued on next page ►

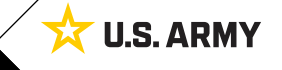

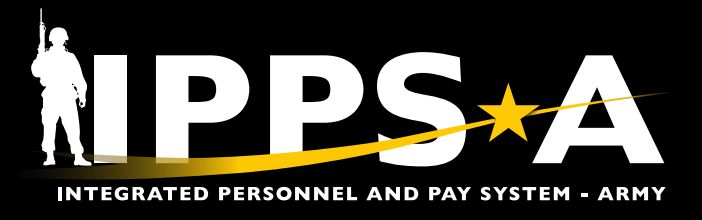

### PAR Restart Button Instructions – HR Professional CONTINUED

- 3B. Select More.
- 3C. Select Restart.
- 3D. Submit for Approval Confirmation box displays.
- 3E. Members new department **S1 Pool** auto populates or Select **Upper Echelon Pool** look-up tool. Select an HR Professional or S1 Pool.
- 3F. Select **Continue**. PAR routes to Members new department S1 Pool.

| Personnel Action Request                                                      |                                                          |
|-------------------------------------------------------------------------------|----------------------------------------------------------|
| Soldier LTC ROBERT JONES<br>Employee ID GOOGOOOOO<br>PAR ID/Sequence 00000000 | Recommend Approval Recomment B More                      |
| PAR Details                                                                   | Pushhark                                                 |
| Effective Date 06/11/2024                                                     | PAR Status In Progress - Requested                       |
| Action Profile Management                                                     | Action Reason Civilian Acquired Skills Restart           |
| - Soldier Data                                                                |                                                          |
| UIC W092AA - W092 USA ELE HQ EUCOM                                            | Primary MOS O15B - 15B-AVIATION COMBINED ARMS OPERATIONS |
| Component Active                                                              | Category ACMS-Force Structure Unit Pers-Avail Unknown    |
| Rank LTC                                                                      | Grade 05                                                 |
| Summary of Changes                                                            |                                                          |
| Details Proposed Information                                                  | Current Information                                      |
|                                                                               |                                                          |

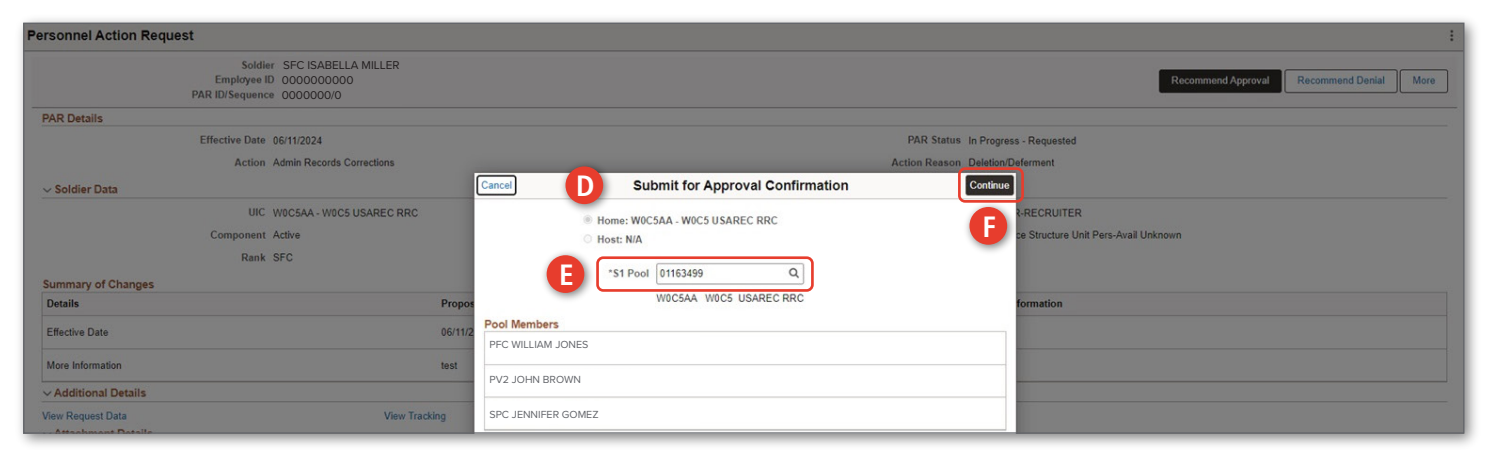

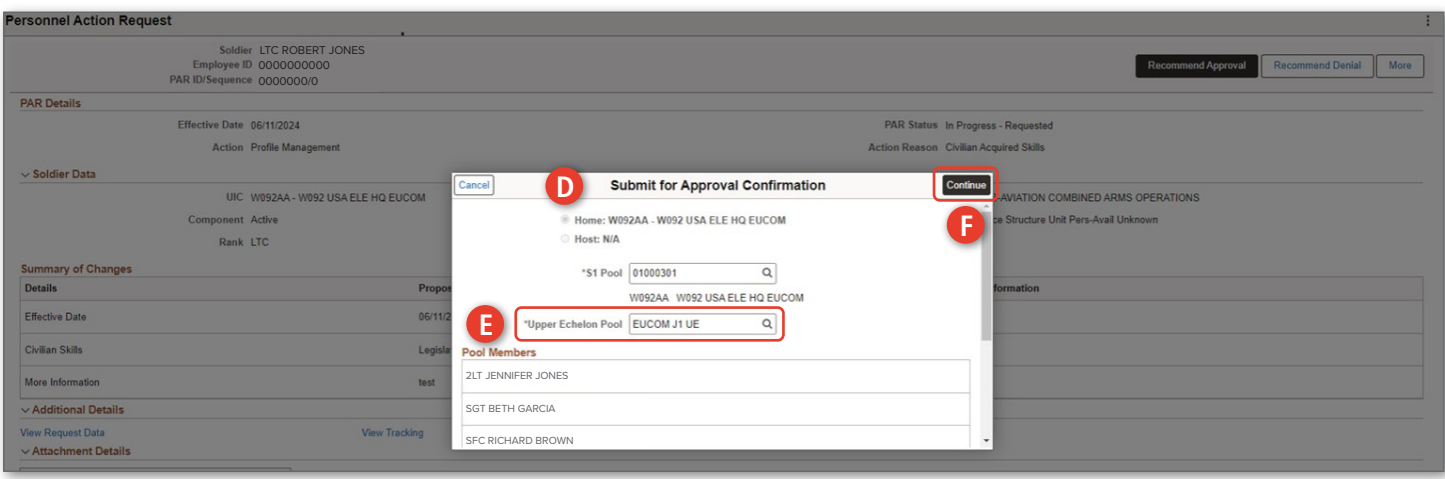

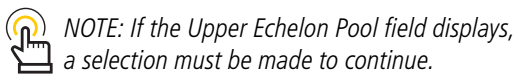

continued on next page ►

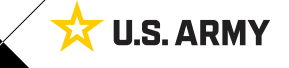

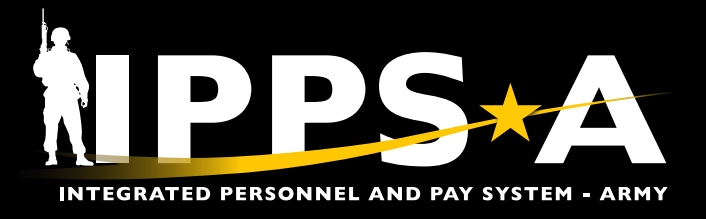

## **PAR Restart Button Instructions – Approver**

- 1. Navigate to the **Approvals** tile.
- 2. Screen displays **Pending Approvals** landing page; Select applicable PAR.
- 3. Screen displays PAR:
- 3A. Notification displays; Select **OK**.

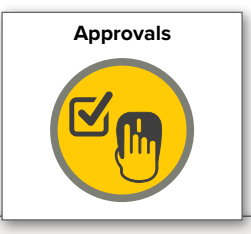

| Pending Approvals            | 2                                                                           |                                                                                                    | :                   |
|------------------------------|-----------------------------------------------------------------------------|----------------------------------------------------------------------------------------------------|---------------------|
| View By Type 🗸               | All                                                                         |                                                                                                    |                     |
| All (                        | =                                                                           |                                                                                                    | 4 rows              |
| Personnel Action<br>Requests | Award Recommendation<br>Achievement<br>AAM USA ACHIEVMNT MDL                | Award Recommendation for CPT SARAH DAVIS submitted by JOHNSON, ABIGAIL is awaiting your approval.                                              | Routed 05/28/2024 > |
|                              | Award Recommendation<br>Achievement<br>AAM USA ACHIEVMNT MDL                | Award Recommendation for LTC GREGORY DAVIDSON submitted by WILLIAMS, CHRIS is awaiting your approval.                                          | Routed 05/28/2024 > |
|                              | Admin Records Correction<br>Other - Religious Accommodation                 | Admin Records Corrections: Other - Religious Accommodation for PFC TRAVIS MARTINEZ submitted by MARTINEZ,<br>TRAVIS is awaiting your approval. | Routed > 06/08/2024 |
|                              | Personnel Action Request<br>Admin Records Corrections<br>Deletion/Deferment | Admin Records Corrections: Deletion/Deforment for LTC ROBERT JONES submitted by JONES, ROBERT is<br>awaiting your approval.                    | Routed 06/11/2024 > |

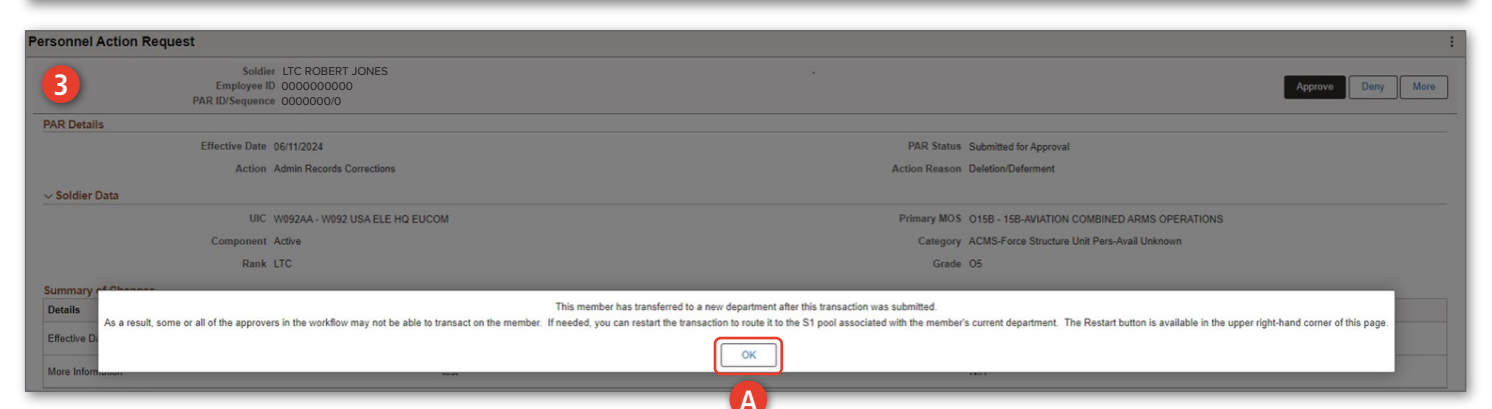

One Soldier ★ One Record ★ One Army

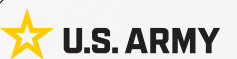

continued on next page ►

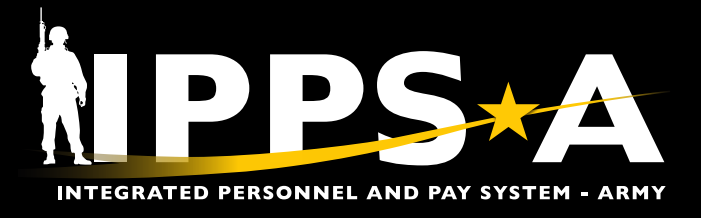

#### **PAR Restart Button Instructions – Approver CONTINUED**

- 3B. Select More.
- 3C. Select Restart.
- 3D. Submit for Approval Confirmation box displays.
- 3E. Members new department **S1 Pool** auto populates or Select **Upper Echelon Pool** look-up tool. Select an HR Professional or S1 Pool.
- 3F. Select **Continue**. PAR routes to Members new department S1 Pool.

| Personnel Action Request                                                       |                                                          | :           |
|--------------------------------------------------------------------------------|----------------------------------------------------------|-------------|
| Soldier LTC ROBERT JONES<br>Employee ID 000000000<br>PAR ID/Sequence 0000000/0 | Аррг                                                     | ove B More  |
| PAR Details                                                                    |                                                          | Pushback    |
| Effective Date 06/11/2024                                                      | PAR Status Submitted for Approval                        | - using ack |
| Action Admin Records Corrections                                               | Action Reason Deletion/Deferment                         | Restart     |
| v Soldier Data                                                                 |                                                          |             |
| UIC W092AA - W092 USA ELE HQ EUCOM                                             | Primary MOS 015B - 15B-AVIATION COMBINED ARMS OPERATIONS |             |
| Component Active                                                               | Category ACMS-Force Structure Unit Pers-Avail Unknown    |             |
| Rank LTC                                                                       | Grade O5                                                 |             |
| Summary of Changes                                                             |                                                          |             |
|                                                                                |                                                          |             |
|                                                                                |                                                          |             |
| Qualifications & Skills                                                        |                                                          | :           |

| Qualifications & Skills |                               |                                           | 1                                 |
|-------------------------|-------------------------------|-------------------------------------------|-----------------------------------|
| Sold                    | ier SFC ISABELLA MILLER       |                                           |                                   |
| Employee                | D 000000000                   |                                           | Approve Deny More                 |
| PAR ID/Sequen           | ice 0000000/0                 |                                           |                                   |
| PAR Details             |                               |                                           |                                   |
| Effective Date          | 06/11/2024                    | P                                         | AR Status Submitted for Approval  |
| Action                  | Qualifications and Skills     | Cancel D Submit for Approval Confirmation | Continue 51                       |
| ∼ Soldier Data          |                               | Home: W0C5AA - W0C5 USAREC RRC            |                                   |
| UIC                     | W0C5AA - W0C5 USAREC RRC      | O Host: N/A                               | RECRUITER                         |
| Component               | t Active                      |                                           | Structure Unit Pers-Avail Unknown |
| Rani                    | k SFC                         | *S1 Pool 01163499 Q                       |                                   |
| Summary of Changes      |                               | W0C5AA W0C5 USAREC RRC                    |                                   |
| Details                 | Proposed Information          | Pool Members                              | Information                       |
| Effective Date          | 06/11/2024                    | PFC WILLIAM JONES                         | 10                                |
| Reason for Change       | Completion of Formal Training | PV2 JOHN BROWN                            |                                   |
| Authority               | 600-200                       | SPC JENNIFER GOMEZ                        |                                   |

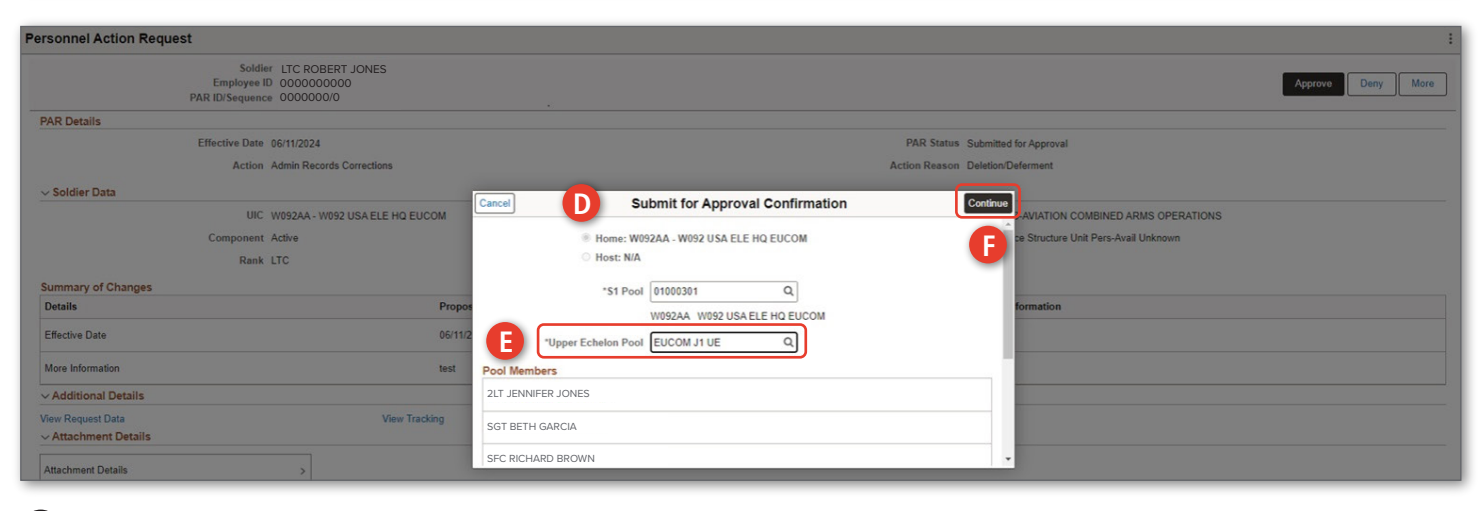

NOTE: If the Upper Echelon Pool field displays, a selection must be made to continue.

Version 1.0 20240621

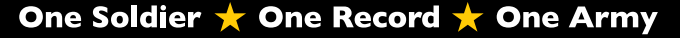

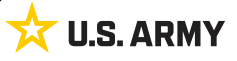